Oracle® Communications LSMS Query Server on Solaris Installation and Upgrade Guide Release 13.4 F23731-01 Revision 1

January 2020

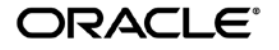

Copyright © 2003, 2020, Oracle and/or its affiliates. All rights reserved.

This software and related documentation are provided under a license agreement containing restrictions on use and disclosure and are protected by intellectual property laws. Except as expressly permitted in your license agreement or allowed by law, you may not use, copy, reproduce, translate, broadcast, modify, license, transmit, distribute, exhibit, perform, publish, or display any part, in any form, or by any means. Reverse engineering, disassembly, or de-compilation of this software, unless required by law for interoperability, is prohibited.

The information contained herein is subject to change without notice and is not warranted to be error-free. If you find any errors, please report them to us in writing.

If this is software or related documentation that is delivered to the U.S. Government or anyone licensing it on behalf of the U.S. Government, the following notices are applicable:

U.S. GOVERNMENT END USERS: Oracle programs, including any operating system, integrated software, any programs installed on the hardware, and/or documentation, delivered to U.S. Government end users are "commercial computer software" pursuant to the applicable Federal Acquisition Regulation and agency-specific supplemental regulations. As such, use, duplication, disclosure, modification, and adaptation of the programs, including any operating system, integrated software, any programs installed on the hardware, and/or documentation, shall be subject to license terms and license restrictions applicable to the programs. No other rights are granted to the U.S. Government.

This software or hardware is developed for general use in a variety of information management applications. It is not developed or intended for use in any inherently dangerous applications, including applications that may create a risk of personal injury. If you use this software or hardware in dangerous applications, then you shall be responsible to take all appropriate fail-safe, backup, redundancy, and other measures to ensure its safe use. Oracle Corporation and its affiliates disclaim any liability for any damages caused by use of this software or hardware in dangerous applications.

Oracle and Java are registered trademarks of Oracle and/or its affiliates. Other names may be trademarks of their respective owners.

Intel and Intel Xeon are trademarks or registered trademarks of Intel Corporation. All SPARC trademarks are used under license and are trademarks or registered trademarks of SPARC International, Inc. AMD, Opteron, the AMD logo, and the AMD Opteron logo are trademarks or registered trademarks of Advanced Micro Devices. UNIX is a registered trademark of The Open Group.

This software or hardware and documentation may provide access to or information about content, products, and services from third parties. Oracle Corporation and its affiliates are not responsible for and expressly disclaim all warranties of any kind with respect to third party content, products, and services unless otherwise set forth in an applicable agreement between you and Oracle. Oracle Corporation and its affiliates will not be responsible for any loss, costs, or damages incurred due to your access to or use of third-party content, products, or services, except as set forth in an applicable agreement between you and Oracle.

CAUTION: Use only the guide downloaded from the Oracle Technology Network (OTN) (http://www.oracle.com/technetwork/indexes/documentation/oracle-comms-tekelec-2136003.html). Before upgrading your system, access the My Oracle Support web portal (https://support.oracle.com) and review any Knowledge Alerts that may be related to the System Health Check or the Upgrade.

Before beginning this procedure, contact My Oracle Support and inform them of your incremental upgrade plans.

Refer to Appendix D for instructions on accessing My Oracle Support.

# TABLE OF CONTENTS

| 1. | INTRODUCTION.<br>1.1 Purpose and Scope.<br>1.2 References.<br>1.2.1 Internal (Oracle).<br>1.3 Acronyms.<br>1.4 Guidelines.<br>1.5 Recommendations. | .5<br>.5<br>.5<br>.5<br>.5<br>.5<br>.6 |  |  |  |  |
|----|----------------------------------------------------------------------------------------------------|----------------------------------------|--|--|--|--|
| 2. | GENERAL DESCRIPTION                                                                                                    | <b>.7</b><br>.7                        |  |  |  |  |
| 3. | UPGRADE OVERVIEW                                                                                                    | .9<br>.9<br>.9<br>10<br>10             |  |  |  |  |
| 4. | PREPARATION                                                                                                    | <b>1</b><br> 1<br> 1                   |  |  |  |  |
| 5. | SOFTWARE INSTALL/UPGRADE PROCEDURE                                                                                                    | 1 <b>3</b><br>14<br>20<br>23           |  |  |  |  |
| 6. | RECOVERY PROCEDURES                                                                                                    | 27                                     |  |  |  |  |
| AP | PENDIX A. GENERIC PROCEDURES                                                                                                    | 28                                     |  |  |  |  |
| AP | PENDIX B. SWOPS SIGN OFF                                                                                                    | <u>29</u>                              |  |  |  |  |
| AP | PENDIX C. CUSTOMER SIGN OFF                                                                                                    | <b>30</b><br>30                        |  |  |  |  |
| AP | APPENDIX D. MY ORACLE SUPPORT (MOS)                                                                                                    |                                        |  |  |  |  |
| AP | PENDIX E : REINSTALLATION OF MYSQL                                                                                                    | 32                                     |  |  |  |  |

# List of Tables

| Table 1: Acronyms                                                     | . 5 |
|-----------------------------------------------------------------------|-----|
| Table 2: Query Server Platform Requirements                           | . 7 |
| Table 3: Platform Ports Configuration for Firewall Protocol Filtering | 8   |
| Table 4: Upgrade Paths                                                | 9   |
| Table 5: Installation Phases                                          | 10  |
| Table 6: Upgrade Phases                                               | 10  |

# List of Procedures

| Procedure 1: Verifying Pre-Installation / Pre-Upgrade Requirements | . 11 |
|--------------------------------------------------------------------|------|
| Procedure 2: Determine if the upgrade or installation is required. | . 11 |
| Procedure 3: Installing the Application                            | . 14 |
| Procedure 4: Upgrading Application                                 | . 20 |
| Procedure 5: Start/Stop Replication                                | . 23 |

#### 1. INTRODUCTION

#### 1.1 Purpose and Scope

This document contains detailed procedures for installing/upgrading to LSMS 13.4 Query Server system.

The audience for this document is Oracle customers and the following EAGLE:

Manufacturing,

Product Verification,

Documentation,

Customer Service including Software Operations and New Product Engineering,

Application developers.

This document provides step-by-step instructions to install or upgrade the Query Server.

#### 1.2 References

#### 1.2.1 Internal (Oracle)

The following are references internal to Oracle. They are provided here to capture the source material used to create this document. Internal references are only available to Oracle personnel.

- [1] TEKELEC Acronym Guide, MS005077, Current Version, Oracle.
- [2] Software Upgrade Procedure Template, TM005074, Current Version, Oracle
- [3] OCLSMS 13.4 Alarms and Maintenance Guide, Current Version, Oracle
- [4] OCLSMS 13.4 Configuration Manual Guide, Current Version, Oracle.

#### 1.3 Acronyms

| E5-APP-B | Eagle5 Application Card class B cpu/board            |
|----------|------------------------------------------------------|
| GB       | Gigabyte                                             |
| OCELAP   | Oracle Communication Eagle LNP Application Processor |
| OCLSMS   | Oracle Communication Local Service Management System |
| QS       | Query Server                                         |
| SPARC    | Scalable Processor Architecture                      |
| TN       | Telephone Number                                     |

**Table 1: Acronyms** 

#### 1.4 Guidelines

The steps in the written procedures begin with the name or type of server to which the step applies. Also of note is the shading of the step number box. If a box is not shaded at all, this signifies a step that needs to be performed but does not require a specific command be entered at the E5-APP-B; this is shown in Figure 1. If a box is shaded completely black, this signifies there is a specific command to be entered; this is shown in Figure 2. For example:

Each step has a checkbox for every command within the step that the technician should check to keep track of the progress of the procedure.

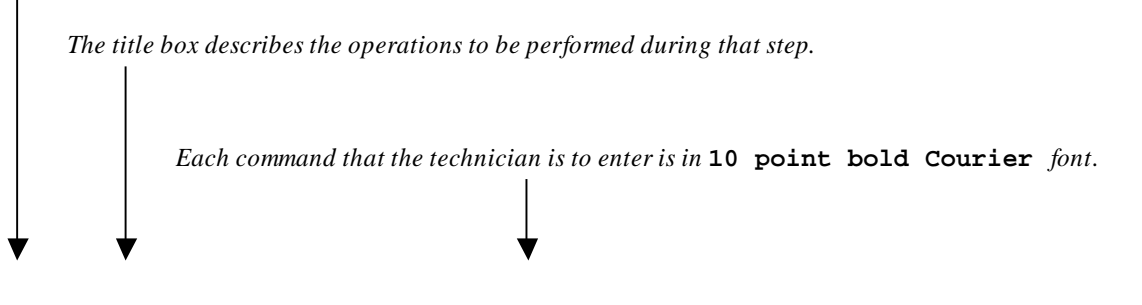

| 1 | Verify all materials | Materials are listed in Material List (Section 3.1) |
|---|----------------------|-----------------------------------------------------|
|   | required are present |                                                     |

Figure 1. Example of an instruction that indicates the server to which it applies

| 1 | <b>E5-APP-B:</b> Log<br>in as the user<br>"root" | [hostname] consolelogin:<br>password: <i>password</i> | root |
|---|--------------------------------------------------|-------------------------------------------------------|------|
|   |                                                  |                                                       |      |

#### Figure 2. Example of an instruction that performs a specific command

#### 1.5 Recommendations

This procedure should be followed thoroughly utilizing the steps as written. In the event any unexpected results are returned while executing steps in this procedure halt the activity and refer to Appendix D to contact My Oracle Support for assistance. The given outputs for procedures are being provided as a reference.

## 2. GENERAL DESCRIPTION

The platform that is used to host a query server must meet the minimum requirements shown in Table 2 in order to meet performance requirements.

| Component                                                                                        | Minimum Requirement | <b>Exact Requirement</b> |  |  |  |  |
|--------------------------------------------------------------------------------------------------|---------------------|--------------------------|--|--|--|--|
| Operating System                                                                                 | Solaris 10*         | Solaris 11               |  |  |  |  |
| Processor                                                                                        | 400 MHz             | N/A                      |  |  |  |  |
| Memory                                                                                           | 2GB                 | N/A                      |  |  |  |  |
| Minimum Disk Space<br>(in partition containing<br>/usr/mysql/)<br>See Note 1.                    | 125 GB              | N/A                      |  |  |  |  |
| Minimum Disk Space<br>(in root partition /)                                                      | 10 GB               | N/A                      |  |  |  |  |
| Note 1: The partitioning and setting up of the /usr/mysql/ file system with the minimum required |                     |                          |  |  |  |  |

disk space are the responsibility of the customer.

\* The Solaris 10 setup must have the SUN119254-92 Solaris 10 SPARC: Install and Patch Utilities Patch already installed

#### **Table 2: Query Server Platform Requirements**

#### 2.1 Additional Requirements

- Use a SPARC platform to host a query server
- Ensure the platform hosting a query server is dedicated to the query server function. Using the query server platform for any other processing degrades performance and may potentially conflict with the query server operation and produce unpredictable results.
- Use a dedicated 100BASE-TX Ethernet interface.
- The Solaris 10 setup must have the SUN119254-92 Solaris 10 SPARC: Install and Patch Utilities Patch already installed.

NOTE: The network between the OCLSMS and the query server and between the query server and the daisy-chained query servers must meet the specifications and conditions shown in Table 3 (for firewall protocol filtering).

| Interface                      | TCP/IP Use<br>Port |               | Firewall<br>configuration <sup>1</sup> – Port<br>Open for Inbound | Firewall<br>configuration <sup>1</sup> – Port<br>Open for Outbound |  |
|--------------------------------|--------------------|---------------|-------------------------------------------------------------------|--------------------------------------------------------------------|--|
|                                |                    |               | Access(from Query<br>Server)                                      | Access(to Query<br>Server)                                         |  |
| OCLSMS > Query Server          | 20                 | FTP-          | No                                                                | Yes <sup>1</sup>                                                   |  |
| Uses the interface to the      |                    | data(database |                                                                   |                                                                    |  |
| OCELAP network, active         |                    | snapshot)     |                                                                   |                                                                    |  |
| only on active server          | 21                 | FTP(database  | No                                                                | Yes <sup>1</sup>                                                   |  |
|                                |                    | snapshot)     |                                                                   |                                                                    |  |
| For more information about     | 3306               | Continuous    | Yes <sup>2</sup>                                                  | No                                                                 |  |
| which interface is used by the |                    | database      |                                                                   |                                                                    |  |
| OCELAP network, refer to the   |                    | replication   |                                                                   |                                                                    |  |
| OCLSMS Configuration           |                    |               |                                                                   |                                                                    |  |
| Manual.                        |                    |               |                                                                   |                                                                    |  |
| Query Server (master) >        | 20                 | FTP-          | No                                                                | Yes <sup>1</sup>                                                   |  |
| Daisy Chained Query Server     |                    | data(database |                                                                   |                                                                    |  |
| (slave)                        |                    | snapshot)     |                                                                   |                                                                    |  |

|      | snapshot)              |                  |    |
|------|------------------------|------------------|----|
| 3306 | Continuous<br>database | Yes <sup>2</sup> | No |

1 The FTP TCP/IP port is required to be open on the OCLSMS and query servers that act as both UPDATWE and slave. This port is used to retrieve the current "snapshot" of the master database so it can be loaded into the query server. The snapshots effectively become the initial version (starting point for replication) of the query server's database.

2 Port 3306 is required to be open on the OCLSMS and query servers that act as both master and slave. The query server connects to the master server on port 3306 to receive continuous replication updates. If the feature "Configurable MySQL port" is enabled on OCLSMS, the configured port is required to be open on the OCLSMS.

#### Table 3: Platform Ports Configuration for Firewall Protocol Filtering

#### 3. UPGRADE OVERVIEW

This section provides a detailed method to install/upgrade the Query Server application on SPARC Solaris 10/11 platform.

#### 3.1 Required Materials

- 1. Target release DVD or ISO image if software is being provided electronically.
- 2. The capability to log into the server. Refer to the references mentioned in section 1.2

Note: The ISO image can be downloaded online. Follow the following steps to download the ISO image.

- a. Go to the link "https://edelivery.oracle.com/".
- b. Click on the "Sign In / Register" button. Sign in or register.
- c. Search for "Oracle Communications LSMS Query Server" and click on Continue.
- d. Select the 13.4.0.0.0 release and click on Continue.
- e. Accept the Terms and Restrictions.
- f. Download the zip file.

#### 3.2 Upgrade Paths

Refer to the table below to determine what procedure is to be followed in different scenarios.

| SPARC Platform | Current ISO installed | Procedure to be followed    |  |
|----------------|-----------------------|-----------------------------|--|
|                | None                  | Installation of LSMSQS 13.4 |  |
| Solaris 10     | LSMSQS 13.0           | Upgrade to LSMSQS 13.4      |  |
|                | None                  | Installation of LSMSQS 13.4 |  |
| Solaris 11     | LSMSQS 13.1           | Upgrade to LSMSQS 13.4      |  |

**Table 4: Upgrade Paths** 

### 3.3 Installation Phases

The following table illustrates the progress of the installation process by procedure with estimated times and may vary due to differences in typing ability and system configuration. The phases outlined in **Table 5** are to be executed in the order they are listed. Installation procedure assumes that servers already have SPARC Solaris 10 or 11 installed.

| Phase Elapsed<br>Time<br>(Minutes)          |              | Activity | Procedure                                                                                    |             |
|---------------------------------------------|--------------|----------|----------------------------------------------------------------------------------------------|-------------|
|                                             | This<br>Step | Cum.     |                                                                                              |             |
| Pre-install check and<br>Connectivity setup | 30           | 30       | Verify requirements for install are met<br>and Set up connectivity to the Solaris<br>server. | Procedure 1 |
| Verify install                              | 5            | 35       | Verify this should be an install.                                                            | Procedure 2 |
| Install Server                              | 30           | 65       | Install Application and make configuration changes.                                          | Procedure 3 |
| Reload database and<br>Start Replication    | 35           | 100      | Start replication from OCLSMS to Query Server.                                               | Procedure 5 |

#### Table 5: Installation Phases

#### 3.4 Upgrade Phases

The following table illustrates the progression of the upgrade process by procedure with estimated times and may vary due to differences in typing ability and system configuration. The phases outlined in **Table 6** are to be executed in the order they are listed. Upgrade procedure assumes that the server has an Oracle-provided MySQL version lower than the target version that is already installed.

| Phase                                       | Phase Elapsed<br>Time<br>(Minutes) |      | Activity                                                                          | Procedure   |
|---------------------------------------------|------------------------------------|------|-----------------------------------------------------------------------------------|-------------|
|                                             | This<br>Step                       | Cum. |                                                                                   |             |
| Pre-upgrade check and<br>Connectivity setup | 30                                 | 30   | Verify requirements for upgrade are met<br>and Set up connectivity to the server. | Procedure 1 |
| Verify upgrade                              | 5                                  | 35   | Verify this should be an upgrade.                                                 | Procedure 2 |
| Upgrade Server                              | 30                                 | 65   | Upgrade Application and make configuration changes.                               | Procedure 4 |
| Reload database and<br>Start Replication    | 35                                 | 100  | Start replication from OCLSMS to Query Server.                                    | Procedure 5 |

#### **Table 6: Upgrade Phases**

#### 3.5 Log Files

All the messages are displayed on command prompt from where the install/upgrade command is executed. There is no separate log file maintained. However, a MySQL log file /usr/mysql/mysql1/<hostname.err> or /usr/mysql1 may be referenced if replication does not start properly after install/upgrade.

## 4. PREPARATION

## 4.1 Pre- Installation / Pre-Upgrade Requirement Check

#### Procedure 1: Verifying Pre-Installation / Pre-Upgrade Requirements

| S           | This procedure verifies that all pre-installation/pre-upgrade requirements have been met.                        |                                                                                                    |  |  |
|-------------|----------------------------------------------------------------------------------------------------|----------------------------------------------------------------------------------------------------|--|--|
| T<br>E<br>P | Check off ( $$ ) each step as it is completed. Boxes have been provided for this purpose under each step number. |                                                                                                    |  |  |
| #           | IF THIS FROCEDORE FAIL                                                                                           | , CONTACT MT OKACLE SUFFORT AND ASK FOR ASSISTANCE.                                                                                                    |  |  |
|             | Verify all materials<br>required are present                                                                     | <ul> <li>Screen logging is required throughout the procedure. These logs should be made available to Oracle Customer Care Center representative in the event their assistance is needed.</li> <li>Verify all the requirements mentioned in section 3.1 are fulfilled.</li> </ul> |  |  |
| 2           | Set up the console session.                                                                                      | Connect console connection with SSH or telnet.                                                                                                    |  |  |
| 3           | Verify Oracle<br>standard<br>configurations                                                                      | Verify that the Oracle standard configurations (mentioned default paths and config files etc.) are strictly followed. If not, then refer to Appendix D to contact My Oracle Support for assistance.                                                                              |  |  |
|             | End of Procedure                                                                                                 |                                                                                                    |  |  |

#### 4.2 Upgrade/Installation Determination

#### Procedure 2: Determine if the upgrade or installation is required.

| S<br>T<br>P<br># | This procedure provides instructions to determine if this will be an installation or an upgrade of existing software.<br><b>NOTE :</b> If you are setting up MySQL for the first time on Solaris 11/10, then it will be installation<br><b>NOTE:</b> If you encounter a problem determining the version you have, or if you are unsure whether to install<br>or upgrade, contact My Oracle Support.<br>Check off (♦ each step as it is completed. Boxes have been provided for this purpose under each step number. |                                                                                                    |
|------------------|----------------------------------------------------------------------------------------------------|----------------------------------------------------------------------------------------------------|
|                  | IF THIS PROCEDURE FAILS,                                                                                                    | CONTACT MY ORACLE SUPPORT AND ASK FOR ASSISTANCE.                                                                                                    |
|                  | Solaris server:<br>Determine whether<br>the Oracle-provided<br>MySQL version is<br>installed                                                                                                    | Login on QS as root and run the following command:<br># /opt/mysql/mysql/bin/mysql -V<br>Examine the output of the command and proceed to the next step of this procedure.                                                                                                    |
| 2                | <b>Solaris server</b> :<br>Logout                                                                                                    | # logout                                                                                                    |
|                  | Determine if an<br>installation is<br>required.                                                                                                    | If the output of the command in Step 1 is the following:<br>/opt/mysql/mysql/bin/mysql: not found<br>Because the prompt is immediately returned with above output, perform an<br>installation. Proceed to the next step in <b>Table 5.</b> Otherwise, proceed to the next step<br>of this procedure. |

#### Procedure 2: Determine if the upgrade or installation is required.

|                  | Determine if an<br>upgrade is required. | If the output for the command of step 1, for Solaris 11 is the following:<br>/opt/mysql/mysql/bin/mysql Ver 14.14 Distrib 5.6.31, for<br>solaris11 (sparc) using EditLine wrapper<br>The 'Distrib' value indicates the Oracle-provided version which was installed<br>previously. If the 'Distrib' value is less than 5.6.31, then perform an upgrade by<br>proceeding to the next step in Table 6. If the 'Distrib' value is equal to 5.6.31, then<br>no procedure needs to be followed as the latest MySQL version is already present.<br>Note down the Solaris version from the above output. The Solaris version should be<br>either 10 or 11. |
|------------------|-----------------------------------------|----------------------------------------------------------------------------------------------------|
| End of Procedure |                                         |                                                                                                    |

## 5. SOFTWARE INSTALL/UPGRADE PROCEDURE

Please read the following notes on installation/upgrade procedures:

Procedure completion times shown here are estimates. Times may vary due to differences in database size, user experience, and user preparation.

Command steps that require user entry are indicated with white-on-black step numbers.

The shaded area within response steps must be verified in order to successfully complete that step.

Where possible, EXACT command response outputs are shown. EXCEPTIONS are as follows:

Banner information is displayed in a format form only.

- System-specific configuration information such as *card location*, *terminal port # assignments*, and *system features*.
- ANY information marked with "XXXX" or "YYYY." Where appropriate, instructions are provided to determine what output should be expected in place of "XXXX or YYYY"
- After completing each step and at each point where data is recorded from the screen, the technician performing the installation/upgrade must initiate each step. A check box should be provided.

Captured data is required for future support reference if My Oracle Support is not present during the installation/upgrade.

## 5.1 Software Install Procedure

#### **Procedure 3: Installing the Application**

| S      | This procedure installs the MySQL application on the server.                                                               |                                                                                                    |  |
|--------|----------------------------------------------------------------------------------------------------|----------------------------------------------------------------------------------------------------|--|
| T<br>F | Check off ( $\mathbf{v}$ ) each step as it is completed. Boxes have been provided for this purpose under each step number. |                                                                                                    |  |
| P      | SHOULD THIS PROCEDURE FAIL. CONTACT MY ORACLE SUPPORT AND ASK FOR ASSISTANCE.                                              |                                                                                                    |  |
| #      |                                                                                                    |                                                                                                    |  |
| 1.     | Solaris server:                                                                                                    | Login on query server as root user.                                                                                                    |  |
|        | administrator user                                                                                                    | # cd /usr/sbin                                                                                                    |  |
|        |                                                                                                    | # ./groupadd -g 1007 mysql                                                                                                    |  |
|        |                                                                                                    | # ./useradd -u 1001 -g 1007 -s /bin/sh mysql                                                                                                    |  |
|        |                                                                                                    | # passwd mysql                                                                                                    |  |
|        |                                                                                                    | passwd: Changing password for mysql<br>New password: <password for="" mysql="" the="" user=""><br/>Re-enter password: <password for="" mysql="" the="" user=""></password></password> |  |
| 2.     | Solaris server:                                                                                                    | <pre># mkdir /usr/mysql/mysql1 , on Solaris 11</pre>                                                                                                    |  |
|        | Create mysql1<br>directory if not exists                                                                                   | or<br># mkdir /usr/mysql1 , on Solaris 10                                                                                                    |  |
| 3.     | Solaris server: If                                                                                                    | Insert the Installation Media into the DVD drive of Solaris server. Run the                                                                                                    |  |
|        | Installing MySQL<br>using DVD, otherwise                                                                                   | # cd /cdrom/cdrom0                                                                                                    |  |
|        | skip this step                                                                                                    | Go to step 5.                                                                                                    |  |
| 4.     | Solaris server:                                                                                                    | First copy the MySQL iso to /tmp directory of query server. Run the following                                                                                                    |  |
|        | Mount the ISO if                                                                                                    | commands:<br># cd /                                                                                                    |  |
|        | using ISO                                                                                                    | # mkdir /mnt/iso                                                                                                    |  |
|        |                                                                                                    | # /ugr/ship/lofiadm _a /tmp/sName of igos                                                                                                    |  |
|        |                                                                                                    | # / USI/SDIII/IOIIadiii -a / Cilip/ Name OI ISO/                                                                                                    |  |
|        |                                                                                                    | Example:<br>#/usr/sbin/lofiadm_a_/tmp/LSMSOS-                                                                                                    |  |
|        |                                                                                                    | 13.4.0.0.0_132.5.0.iso                                                                                                    |  |
|        |                                                                                                    | Output: /dev/lofi/1                                                                                                    |  |
|        |                                                                                                    | # mount -F hsfs -o ro <output above="" command="" of=""><br/>/mnt/iso</output>                                                                                                    |  |
|        |                                                                                                    |                                                                                                    |  |
|        |                                                                                                    | Example:<br># mount -F hsfs -o ro /dev/lofi/l /mnt/iso                                                                                                    |  |
|        |                                                                                                    | # cd /mnt/iso                                                                                                    |  |
| 5.     | Solaris server: Install                                                                                                    | # ./install_mysql                                                                                                    |  |
|        | MySQL package                                                                                                    | Output similar to the following displays:                                                                                                    |  |
|        |                                                                                                    | Performing installation of MySOL advanced version                                                                                                    |  |
|        |                                                                                                    | 5.6.31                                                                                                    |  |

|     |                        | * * * * * * * * * * * * * * * * * * * *                                                                                                    |
|-----|------------------------|----------------------------------------------------------------------------------------------------|
|     |                        | Installation of <mysql> was successful.</mysql>                                                                                                    |
|     |                        |                                                                                                    |
| 6.  | Solaris server:        | After completing the installation of MySQL, unmount the iso:                                                                                                    |
|     | Unmount the ISO if     | # cd /                                                                                                    |
|     | installed MvSOL        |                                                                                                    |
|     | using ISO. Otherwise   | # umount /mnt/iso                                                                                                    |
|     | skip this step         |                                                                                                    |
| 7.  | Galanta and Elizat     | After completing the installation of MySOL eject the DVD and return the                                                                                                    |
|     | Solaris server: Eject  | media to its case:                                                                                                    |
|     | MuSOL using DVD        | # cd /                                                                                                    |
|     | MySQL using DVD.       |                                                                                                    |
|     | sten                   | # eject cdrom                                                                                                    |
| 0   | step                   |                                                                                                    |
| δ.  | Solaris server: Copy   | # cp /opt/mysql/mysql/support-files/my-default.cnf                                                                                                    |
|     | the configuration file | /opt/mysql/mysql/my.cni                                                                                                    |
| 9   | Solaris server: Check  | # lg_ltr/ugr                                                                                                    |
|     | ownershin and          | T ID ICI / UDI                                                                                                    |
|     | nermissions of         | If the ownership is anything other than mysal mysal change it using the                                                                                                    |
|     | mysall directory       | following command.                                                                                                    |
|     | mysqii uncetory        | # chown mysgl:mysgl /usr/mysgl/mysgl1 . on Solaris 11                                                                                                    |
|     |                        |                                                                                                    |
|     |                        | # chown mysgl:mysgl /usr/mysgl1/ , on Solaris 10                                                                                                    |
|     |                        |                                                                                                    |
|     |                        | If the permissions is anything other than 755, change it using the following                                                                                                    |
|     |                        | command:                                                                                                    |
|     |                        | <pre># chmod 755 /usr/mysql/mysql1 , on Solaris 11</pre>                                                                                                    |
|     |                        | or                                                                                                    |
|     |                        | # chmod 755 /usr/mysql1 , on Solaris 10                                                                                                    |
|     |                        |                                                                                                    |
|     |                        | Verify once more that the ownership has been changed.                                                                                                    |
| 10. | Solaris server:        | $\frac{\pi}{2} = \frac{1}{2} \frac{1}{12} \frac{1}{12} \frac$ |
|     | Empty the old          | UL CA \ MDT \ WIDDLT \ MIDDLUID II                                                                                                    |
|     | database directory if  | # cd /usr/mysgl1 on Solaris 10                                                                                                    |
|     | exists.                |                                                                                                    |
|     |                        | # rm -rf *                                                                                                    |
| 11. | Solaris server :       | <pre># vi /opt/mysql/mysql/my.cnf</pre>                                                                                                    |
|     | Modify MySQL           |                                                                                                    |
|     | configuration file     | Remove the content of my.cnf and copy the following in my.cnf.                                                                                                    |
|     |                        |                                                                                                    |
|     |                        | # The following options will be passed to all MySQL                                                                                                    |
|     |                        | # clients                                                                                                    |
|     |                        | [client]                                                                                                    |
|     |                        | port = 3306                                                                                                    |
|     |                        | socket = /tmp/mysql.sock                                                                                                    |
|     |                        | [mysa]d]                                                                                                    |
|     |                        | datadir = /usr/mysal/mysal1                                                                                                    |
|     |                        | port = 3306                                                                                                    |
|     |                        | NOTE: The port is required to be modified, if the feature "Configurable OS                                                                                                    |
|     |                        | MySOL port" is enabled on OCLSMS.                                                                                                    |
|     |                        | socket = /tmp/mysql.sock                                                                                                    |
|     |                        | server-id = <some 3="" 4,294,967,295,<="" and="" between="" number="" td="" unique=""></some>                                                                                                    |
|     |                        | which is unique among all query servers in your network>                                                                                                    |

*NOTE:* The server-id value must be different for each server participating in replication.

```
max allowed packet = 1M
sort buffer size = 1M
read_buffer_size = 1M
read_rnd_buffer_size = 4M
myisam sort buffer size = 64M
thread_cache_size = 8
query_cache_size= 16M
# Try number of CPU's*2 for thread concurrency
thread_concurrency = 8
default-storage-engine=myisam
default_tmp_storage_engine=myisam
skip-innodb
net read timeout=30
max allowed packet=32M
slave-net-timeout=120
slave-skip-errors=1062
replicate-ignore-db=ResyncDB
replicate-wild-ignore-table=ResyncDB.%
replicate-ignore-db=logDB
replicate-wild-ignore-table=logDB.%
replicate-ignore-table=supDB.DbConfig
replicate-wild-ignore-table=supDB.%Key
replicate-ignore-table=supDB.LsmsUser
replicate-ignore-table=supDB.LsmsUserSpid
replicate-ignore-table=supDB.Authorization
replicate-ignore-table=supDB.EbdaProcessList
replicate-wild-ignore-table=supDB.%Measurements
replicate-ignore-table=supDB.AlarmFilter
replicate-iqnore-db=mysql
replicate-wild-ignore-table=mysgl.%
replicate-ignore-db=ReplTestDB
replicate-wild-ignore-table=ReplTestDB.%
replicate-ignore-db=performance_schema
replicate-wild-ignore-table=performance_schema.%
explicit_defaults_for_timestamp
# Replication Master Server (default)
# binary logging is required for replication
log-bin=mysgl-bin
relay-log=queryserver-relay-bin
[mysqldump]
quick
max_allowed_packet = 16M
[mvsal]
no-auto-rehash
[isamchk]
key_buffer = 128M
sort_buffer_size = 128M
read_buffer = 2M
```

|     |                                                                  | write_buffer = 2M                                                                                                    |
|-----|------------------------------------------------------------------|----------------------------------------------------------------------------------------------------|
|     |                                                                  | <pre>[myisamchk]<br/>key_buffer = 128M<br/>sort_buffer_size = 128M<br/>read_buffer = 2M<br/>write_buffer = 2M<br/>[mysqlhotcopy]<br/>interactive-timeout<br/>NOTE: The Measurements tables are ignored by default. If the customer<br/>wants to replicate those tables, remove or comment out only the line:<br/>replicate-ignore-table=supDB.%Measurements from my.cnf file.<br/>The Replication DB is also ignored.To include the database, remove or<br/>comment out only the line: replicate-ignore-db=ResyncDB from my.cnf<br/>file.<br/>When these are done, the customer must get new snapshots every time any<br/>OCELAP is added to the OCLSMS system.</pre> |
| 12. | Solaris server : Set                                             | Run the following command to set the permissions of my cnf                                                                                                    |
|     | permissions of my.cnf                                            |                                                                                                    |
| 13. | file<br>Solaris server : Make                                    | <pre># chmod 644 /opt/mysql/mysql/my.cnf Goto step 14 if Solaris 10</pre>                                                                                                    |
| 13. | a share directory on                                             | Goto step 14, il Solaris 10                                                                                                    |
|     | mysql1 path                                                      | <pre>In /usr/mysql/mysql1 directory, rename the "share" file with "share_file" file if<br/>exists, using the following command:<br/># mv /usr/mysql/mysql1/share<br/>/usr/mysql/mysql1/share_file</pre>                                                                                                    |
|     |                                                                  | Create share directory, if does not exist.<br># cd /usr/mysql/mysql1                                                                                                    |
|     |                                                                  | # mkdir share                                                                                                    |
|     |                                                                  | <pre>Run following command if errmsg.sys does not exist on /usr/mysql/mysqll/share path. # cp /opt/mysql/mysql/share/english/errmsg.sys /usr/mysql/mysqll/share</pre>                                                                                                    |
| 14  |                                                                  |                                                                                                    |
| 167 | a share directory on<br>mysql1 path                              | <pre>in /usr/mysql1 directory, rename the "snare" file with "snare_file" file if exists,<br/>using the following command:<br/># mv /usr/mysql1/share /usr/mysql1/share_file</pre>                                                                                                    |
|     |                                                                  | Create share directory, if does not exist.<br># cd /usr/mysql1                                                                                                    |
|     |                                                                  | # mkdir share                                                                                                    |
|     |                                                                  | <pre>Run following command if errmsg.sys does not exist on /usr/mysql1/share path. # cp /opt/mysql/mysql/share/english/errmsg.sys /usr/mysql1/share</pre>                                                                                                    |
| 15. | <b>Solaris server:</b><br>Change ownership<br>and permissions of | Change the ownership and permission of files and directories of mysql1 directory in /usr/mysql/mysql1 by using the following commands:                                                                                                    |
|     | files in mysql1                                                  | On Solaris 11<br># chown mysql:mysql /usr/mysql/mysql1/*                                                                                                    |

|                                    | # chmod 755 /usr/mysql/mysql1/*                                                                                                    |
|------------------------------------|----------------------------------------------------------------------------------------------------|
|                                    | On Solaris 10<br># chown mysql:mysql /usr/mysql1/*                                                                                                    |
|                                    | # chmod 755 /usr/mysql1/*                                                                                                    |
| 16. Solaris server :               | # su mysql                                                                                                    |
| initialise database                | # cd /opt/mysql/mysql/scripts                                                                                                    |
|                                    | On Solaris 11<br># ./mysql_install_dbforce<br>datadir=/usr/mysql/mysql1/                                                                                                    |
|                                    | <pre>On Solaris 10 # ./mysql_install_dbforcedatadir=/usr/mysql1</pre>                                                                                                    |
|                                    | # exit                                                                                                    |
| 7. Solaris server: Stop            | Check if mysql process is running:                                                                                                    |
| MySQL if running                   | # ps -ei   grep mysqi                                                                                                    |
|                                    | • If it is not running, directly go to next step of this procedure. If it is running, stop MySQL.                                                                                              |
|                                    | # cd /opt/mysql/mysql/bin<br># /mysgladmin_shutdown_n                                                                                                    |
|                                    | # Enter password:                                                                                                    |
|                                    | <pre># <query mysql="" password="" root="" server's="" user=""></query></pre>                                                                                                    |
|                                    | If the password is unknown, use the following command:<br># kill <pid mysqld_safe="" of=""> <pid mysqld="" of=""></pid></pid>                                                                  |
|                                    | Verify that no MySQL process is running using the following command:<br># ps -eaf  grep mysql                                                                                                  |
| Solaris server: Reset the password | <ul> <li>Change to directory /opt/mysql/mysql/bin</li> <li># cd /opt/mysql/mysql/bin</li> </ul>                                                                                                |
|                                    | <ul> <li>Reset the password using the following commands:</li> <li># mysqld_safeskip-grant-tables &amp;</li> </ul>                                                                             |
|                                    | # ./mysql                                                                                                    |
|                                    | mysql> UPDATE mysql.user SET<br>PASSWORD=PASSWORD(' <enter password="">') WHERE USER =<br/>'root';<br/>Query OK, 2 rows affected (0.07 sec)<br/>Rows matched: 2 Changed: 2 Warnings: 0</enter> |
|                                    | mysql> flush privileges;<br>Query OK, 0 rows affected (0.00 sec)                                                                                                    |
|                                    | mysql> exit;                                                                                                    |
|                                    | <ul> <li>Stop MySQL.</li> <li># ./mysqladmin shutdown -p</li> <li># Enter password:</li> <li># <query mysql="" password="" root="" server's="" user=""></query></li> </ul>                     |

|                  |                                           | <ul> <li>Restart MySQL</li> <li># ./mysqld_safebasedir=/opt/mysql/mysqlskip-<br/>slave-start &amp;</li> </ul> |
|------------------|-------------------------------------------|----------------------------------------------------------------------------------------------------|
| 19.              | Solaris server :<br>Installation Complete | Installation and configuration are now complete. Go to next step in Table 5.                                  |
| End of Procedure |                                           |                                                                                                    |

# THIS COMPLETES THE INSTALLATION

# 5.2 Software Upgrade Procedure

#### **Procedure 4: Upgrading Application**

| S<br>T | This procedure upgrades the MySQL application on the server.                       |                                                                                                    |
|--------|------------------------------------------------------------------------------------|----------------------------------------------------------------------------------------------------|
| Ē      | Check off ( $$ ) each step                                                         | p as it is completed. Boxes have been provided for this purpose under each step number.                                                                                                    |
| P<br># | SHOULD THIS PROCE                                                                  | EDURE FAIL, CONTACT MY ORACLE SUPPORT AND ASK FOR ASSISTANCE.                                                                                                    |
| 1.     | Solaris server:<br>Stop MySQL<br>replication                                       | <ul> <li>Log into Query Server as root.</li> <li># cd /opt/mysql/mysql/bin/</li> </ul>                                                                                                    |
|        |                                                                                    | <ul> <li>Stop MySQL:</li> <li># ./mysqladmin shutdown -p</li> <li>Enter password: <mysql password=""></mysql></li> </ul>                                                                                                    |
| 2.     | <b>Solaris server</b> :<br>Backup the<br>my.cnf file                               | Copy the /usr/mysql/mysql1/my.cnf file to /var/tmp/ directory<br>#/opt/mysql/mysql/my.cnf                                                                                                    |
| 3.     | Solaris server:<br>Create mysql1<br>directory if not<br>exist                      | <pre># mkdir /usr/mysql/mysql1 , on Solaris 11 or # mkdir /usr/mysql1 , on Solaris 10</pre>                                                                                                    |
| 4.     | Solaris server: If<br>upgrading<br>MySQL using<br>DVD, otherwise<br>skip this step | Insert the Upgrade Media into the DVD drive of Solaris server. Run the following command:<br># cd /cdrom/cdrom0<br>Go to step 6.                                                                                                    |
| 5.     | Solaris server:<br>Mount the ISO if<br>upgrading<br>MySQL using iso                | <pre>First copy the MySQL ISO to /tmp directory of query server. Login on query server as root user and run the following commands: # cd / # mkdir /mnt/iso # /usr/sbin/lofiadm -a /tmp/<name iso="" of=""> Example: # /usr/sbin/lofiadm -a /tmp/ LSMSQS-13.4.0.0.0_132.5.0.iso Output: /dev/lofi/1 # mount -F hsfs -o ro <output above="" command="" of=""> /mnt/iso Example: # mount -F hsfs -o ro /dev/lofi/1 /mnt/iso # cd /mnt/iso</output></name></pre> |

| 6. | Solaris server:                                                                                      | # ./install_mysql                                                                                                    |
|----|----------------------------------------------------------------------------------------------------|----------------------------------------------------------------------------------------------------|
|    | Upgrade MySQL<br>package                                                                             | Output similar to the following displays:                                                                                                    |
|    |                                                                                                    | Found installed package TKLCmysql on the server                                                                                                    |
|    |                                                                                                    | The following package is currently installed:<br>TKLCmysql TKLCAPP=TKLCmysql MySQL Relational Database<br>(sparc) 5.0.90 Tekelec build 2010-06-22-11-12                               |
|    |                                                                                                    | Do you want to remove this package? [y,n,?,q] y                                                                                                    |
|    |                                                                                                    | <pre>## Removing installed package instance <tklcmysql> ## Verifying package <tklcmysql> dependencies in global zone ## Processing package information.</tklcmysql></tklcmysql></pre> |
|    |                                                                                                    | **************************************                                                                                                    |
|    |                                                                                                    | was successiui.                                                                                                    |
|    |                                                                                                    | Performing installation of MySQL advanced version 5.6.31                                                                                                    |
|    |                                                                                                    | Processing package instance <mysql> from advanced-5.6.31-solaris</mysql>                                                                                                    |
|    |                                                                                                    | MySQL Advanced Server (Commercial)(sparc) 5.6.31                                                                                                    |
|    |                                                                                                    | Installation of <mysql> was successful.</mysql>                                                                                                    |
| 7. | Solaris server:<br>Unmount the ISO<br>if upgraded<br>MySQL using<br>ISO, otherwise<br>skip this step | After completing the upgrade of MySQL, unmount the ISO:<br># cd /<br># umount /mnt/iso                                                                                                |
| 8. | <b>Solaris server:</b><br>Eject the media if<br>upgraded                                             | After completing the upgrade of MySQL, eject the DVD and return the media to its case:<br># cd /                                                                                      |
|    | MySQL using<br>DVD, otherwise<br>skip this step                                                      | # eject cdrom                                                                                                    |
| 9. | Solaris server:<br>Check ownership                                                                   | # ls -ltr /usr                                                                                                    |
|    | of mysql1<br>directory                                                                               | Change the ownership and permission of mysql1 directory in /usr by using the following commands:<br>On Solaris 11<br># chown mysql:mysql /usr/mysql/mysql1/                           |
|    |                                                                                                    | <pre># chmod 755 /usr/mysql/mysql1</pre>                                                                                                    |
|    |                                                                                                    | On Solaris 10<br># chown mysql:mysql /usr/mysql1                                                                                                    |
|    |                                                                                                    | # chmod 755 /usr/mysql1                                                                                                    |
|    |                                                                                                    | Verify once more that the ownership and permission has been changed.<br># ls -ltr /usr                                                                                                |

| 10. | Solaris server :    | # cd /opt/TKLCplat/mysgl/data on Solaris 11                                                |
|-----|---------------------|--------------------------------------------------------------------------------------------|
|     | Empty the default   | or                                                                                         |
|     | database            | t cd (opt/mygg] on Solaris 10                                                              |
|     | directory if exists |                                                                                            |
|     | uncetory in emists  | <br>  # rm -rf *                                                                           |
| 11. | Solaris server:     | $\frac{\pi}{2} = \frac{1}{2}$                                                              |
|     | Modify MySOI        | t vi /opt/mysal/mysal/my cnf                                                               |
|     | configuration file  |                                                                                            |
|     | configuration me    | Conv the content of Procedure 3 step 11 in my onf file and save it                         |
| 12. | Solaris server      | • Check if MySOL process is running:                                                       |
|     | Stop MySOL if       | + ng -ef   gren mysgl                                                                      |
|     | running             | # bp er   greb måpdr                                                                       |
|     | Tunning             | • If it is not munning directly so to next step of this procedure. If it is munning step   |
|     |                     | • If it is not running, directly go to next step of this procedure. If it is running, stop |
|     |                     | MySQL.<br># cd /opt/myccal/myccal/bin                                                      |
|     |                     | # cu /opc/mysqi/mysqi/bin                                                                  |
|     |                     | # ./mysqladmin shutdown -p                                                                 |
|     |                     | EIICEI PASSWOIG, (MYSQI PASSWOIG)                                                          |
| 13. | Solaris server      | Change to directory /ont/mysal/mysal/bin                                                   |
|     | Reset the           | # cd /opt/mysql/mysql/bin                                                                  |
|     | password            |                                                                                            |
|     | Pubbilloru          | • Reset the password using the following commands:                                         |
|     |                     | # /mysgld safeskip-grant-tables &                                                          |
|     |                     | # ./ MIDAIA_DAIC DAIP Grane cabieb a                                                       |
|     |                     | # ./mysql                                                                                  |
|     |                     |                                                                                            |
|     |                     | mysql> UPDATE mysql.user SET PASSWORD=PASSWORD(' <enter< th=""></enter<>                   |
|     |                     | <pre>password&gt;') WHERE USER = 'lsmsrepl';</pre>                                         |
|     |                     | Query OK, 2 rows affected (0.07 sec)                                                       |
|     |                     | Rows matched: 2 Changed: 2 Warnings: 0                                                     |
|     |                     |                                                                                            |
|     |                     | <pre>mysql&gt; flush privileges;</pre>                                                     |
|     |                     | Query OK, 0 rows affected (0.00 sec)                                                       |
|     |                     |                                                                                            |
|     |                     | mysql> exit;                                                                               |
|     |                     |                                                                                            |
|     |                     | • Stop MySQL.                                                                              |
|     |                     | # ./mysqladmin shutdown -p                                                                 |
|     |                     | Enter password: <mysql password=""></mysql>                                                |
|     |                     |                                                                                            |
|     |                     | Restart MySQL                                                                              |
|     |                     | # ./mysqld_safebasedir=/opt/mysql/mysqlskip-slave-                                         |
| 14  |                     | start &                                                                                    |
| 14. | Solaris server:     | Upgrade and configuration are now complete. Go to next step in Table 6.                    |
|     | Upgrade             |                                                                                            |
|     | complete            |                                                                                            |
|     |                     | End of Procedure                                                                           |

# THIS COMPLETES THE UPGRADE

# 5.3 Start/Stop Replication Procedure

#### **Procedure 5: Start/Stop Replication**

| S<br>T<br>P<br># | <ul> <li>This procedure is used to start/stop replication from OCLSMS to Query Server.</li> <li>Check off ( √ ) each step as it is completed. Boxes have been provided for this purpose under each step number.</li> <li>SHOULD THIS PROCEDURE FAIL, CONTACT MY ORACLE SUPPORT AND ASK FOR ASSISTANCE.</li> </ul> |                                                                                                    |
|------------------|----------------------------------------------------------------------------------------------------|----------------------------------------------------------------------------------------------------|
| 1.               | Solaris server:<br>Stop MySQL<br>replication                                                                                                    | <ul> <li>Log into Query Server as root. Go to directory /opt/mysql/mysql/bin<br/># cd /opt/mysql/mysql/bin</li> <li>Check if mysql process is running:<br/># ps -ef   grep mysql</li> <li>If it is not running, directly go to step 3 of this procedure. If it is running, stop<br/>MySQL replication by stopping slave:<br/># ./mysql -u root -p<br/>Enter password:<query mysql="" password="" root="" server's="" user=""><br/>mysql&gt; stop slave;</query></li> <li>Verify that MySQL replication is no longer running using the SHOW SLAVE<br/>STATUS command (ensure the Slave_IO_Running and Slave_SQL_Running<br/>column values are set to No).<br/>mysql&gt; SHOW SLAVE STATUS \G;</li> <li>Exit the MySQL command-line utility:<br/>mysql&gt; exit;</li> </ul> |
| 2.               | Solaris server:<br>Stop MySQL                                                                                                    | <pre>Stop MySQL. # cd /opt/mysql/mysql/bin # ./mysqladmin shutdown -p Enter password:<query mysql="" password="" root="" server's="" user=""></query></pre>                                                                                                    |
| 3.               | OCLSMS<br>server: Create<br>query server user<br>on OCLSMS                                                                                                    | <pre># lsmsdb -c addrepluser -h <ip hostname="" of="" qs=""> -p <mysqlpwd></mysqlpwd></ip></pre>                                                                                                    |
| 4.               | OCLSMS<br>server: Create<br>and copy the<br>snapshots from<br>the OCLSMS<br>server.                                                                                                    | Please refer to [4], Appendix E (Query Server Maintenance Procedures), section<br>"Reload a Query Server Database from the OCLSMS" in the section 1.2.1.                                                                                                    |
| 5.               | Solaris server:<br>Extract the<br>snapshot data<br>from the archive<br>tar files copied<br>from OCLSMS.                                                                                                    | <pre># cd /usr/mysql/mysql1 , on Solaris 11 or # cd /usr/mysql1 , on Solaris 10 # gunzip -d mysql-snapshot-<regiondb>.tar.gz # gtar -xvf mysql-snapshot-<regiondb>.tar , on Solaris 11 or # tar -xvf mysql-snapshot-<regiondb>.tar , on Solaris 10</regiondb></regiondb></regiondb></pre>                                                                                                    |

|    |                                                                                                    | <pre># rm mysql-snapshot-<regiondb>.tar</regiondb></pre>                                                                                                    |
|----|----------------------------------------------------------------------------------------------------|----------------------------------------------------------------------------------------------------|
|    |                                                                                                    | In the above commands, replace <regiondb> with the regional database name (for example, CanadaDB).</regiondb>                                                                                                    |
|    |                                                                                                    | Execute the same commands for supDB and noreplDB snapshot files.                                                                                                    |
| 6. | <b>Solaris server:</b><br>Verify ownership<br>of database files<br>and directories.                          | <pre># ls -ltr<br/>If any database directories have ownership other than mysql:mysql, change them using<br/>this command:<br/># chown -R mysql:mysql <db name=""><br/>where <db name=""> is supDB, noreplDB, or <region>DB,<br/>where <region> is the name of an NPAC region.<br/>Also change the ownership of snapinfo.sql to mysql:mysql by executing the following</region></region></db></db></pre> |
|    |                                                                                                    | command:<br># chown mysql:mysql snapinfo.sql                                                                                                    |
| 7. | Solaris server:                                                                                              | # vi snapinfo.sql                                                                                                    |
|    | Snapinfo.sql file                                                                                            | Refer to Appendix A.1 to modify the snapinfo.sql file.                                                                                                    |
| 8. | Solaris server:<br>Verify MySQL<br>tables if<br>following the<br>upgrade<br>procedure,<br>otherwise skip it. | <ul> <li>Restart MySQL         # ./mysqld_safebasedir=/opt/mysql/mysqlskip-slave-<br/>start &amp;</li> <li>Start MySQL session:         # ./mysql -u root -p         Enter password:<query mysql="" password="" root="" server's="" user=""></query></li> <li>Verify the tables present in the MySQL database:         mysql&gt; show tables;         t</li></ul>                                       |

|                                                                                                  | <pre>time_zone_leap_second<br/>time_zone_name<br/>time_zone_transition<br/>time_zone_transition_type<br/>user<br/>++<br/>28 rows in set (0.00 sec)<br/>Exit from the MySQL command line utility and execute the below commands in<br/>case above query doesn't return same output, otherwise continue to the next step.<br/>mysql&gt; exit;<br/># cd /opt/mysql/mysql/bin<br/># ./mysql_upgrade -u root -p<br/>Enter password:<query mysql="" root="" server's="" user<br="">password&gt;<br/>Note: Please ignore if there is any error in the output of above command and again<br/>verify MySQL tables by using step 8 of this procedure. If the output still differs then<br/>contact the Oracle Customer Care Center for assistance, otherwise continue to the next<br/>step.</query></pre> |
|--------------------------------------------------------------------------------------------------|----------------------------------------------------------------------------------------------------|
| 9. Solaris server:<br>Create replication<br>user                                                 | <ul> <li>Log into Query Server as root. Change to directory /opt/mysql/mysql/bin<br/># cd /opt/mysql/mysql/bin</li> <li>Start MySQL session:<br/># ./mysql -u root -p<br/>Enter password:<query mysql="" password="" root="" server's="" user=""></query></li> </ul>                                                                                                    |
|                                                                                                  | <pre>mysql&gt; create user 'lsmsslave'@'localhost' identified by 'mysql123'; mysql&gt; create user 'lsmsslave'@'%' identified by 'mysql123'; mysql&gt; grant super,replication client on *.* to 'lsmsslave'@'%';</pre>                                                                                                    |
| 10.Solaris server:Resetconfigurationinformation                                                  | <pre>mysql&gt; reset master;<br/>mysql&gt; reset slave;</pre>                                                                                                    |
| <b>11.</b> Solaris server:<br>Start replication<br>from the correct<br>position on the<br>master | mysql> source <absolute file="" of="" path="" snapinfo.sql="" the=""></absolute>                                                                                                    |
| <b>12. Solaris server:</b><br>Start mysql slav                                                   | e mysql> start slave;                                                                                                    |
| 13. Solaris server:<br>Check slave<br>status                                                     | mysql> show slave status\G<br>In the output of above command, ensure that values corresponding to columns<br>Slave_IO_Running and Slave_SQL_Running are set to Yes.                                                                                                    |
| 14. Solaris server:<br>If the column<br>value of both                                            | <pre># vi /usr/mysql/mysql1/*.err if on Solaris 11, else # vi /usr/mysql1/*.err</pre>                                                                                                    |

|                  | Slave_IO_Runni                                                                                                    | Look at last few lines of error log and record the errors below.                                                                                         |  |
|------------------|----------------------------------------------------------------------------------------------------|----------------------------------------------------------------------------------------------------|--|
|                  | ng and<br>Slave_SQL_Run<br>ning are other<br>than Yes, the<br>status is not good<br>and the error will<br>need to be<br>investigated. | Record error here:<br>Contact the Oracle Customer Care Center and ask for assistance.<br>Continue from step 13 of this procedure after error resolution. |  |
| 15.              | OCLSMS                                                                                                    | login as: lsmsadm                                                                                                    |  |
|                  | server: Login to the OCLSMS                                                                                                    | lsmsadm@IP's password: <enter password=""></enter>                                                                                                    |  |
|                  | Primary server<br>and verify that                                                                                                    | <pre>\$ lsmsdb -c queryservers</pre>                                                                                                    |  |
|                  | Query Server is                                                                                                    | Example:                                                                                                    |  |
|                  | Connected.                                                                                                    | \$ lsmsdb -c queryservers                                                                                                    |  |
|                  |                                                                                                    | Output: cs2-bss2 (10.253.110.72) Connected                                                                                                    |  |
|                  |                                                                                                    | You have now completed this procedure. Query Server has started replicating data from OCLSMS.                                                            |  |
| End of Procedure |                                                                                                    |                                                                                                    |  |

# 6. RECOVERY PROCEDURES

Installation/Upgrade procedure recovery issues should be directed to My Oracle Support (MOS). See Appendix D.

## APPENDIX A. GENERIC PROCEDURES

#### A.1 Set Master Information

#### Procedure 6: Set the master information on QS

| S                | This procedure is used to update the master information in snapinfo.sql file on Query Server.<br>Check off ( $$ ) each step as it is completed. Boxes have been provided for this purpose under each step number. |                                                                                                    |  |  |
|------------------|----------------------------------------------------------------------------------------------------|----------------------------------------------------------------------------------------------------|--|--|
| T<br>E           |                                                                                                    |                                                                                                    |  |  |
| P                | SHOULD THIS PROCEDURE FAIL, CONTACT MY ORACLE SUPPORT AND ASK FOR ASSISTANCE.                                                                                                    |                                                                                                    |  |  |
| #                |                                                                                                    |                                                                                                    |  |  |
|                  | Solaris server:<br>If Configurable<br>MySQL port<br>feature is not<br>enabled on<br>OCLSMS, edit<br>the snapinfo.sql<br>file as indicated,<br>otherwise, go to<br>next step.                                      | The value of master-port on Query Server should be same as configured on OCLSMS.<br>Edit the snapinfo.sql file as follows:<br>CHANGE MASTER TO MASTER_HOST='192.168.60.5',<br>MASTER_USER='lsmsrepl', MASTER_PASSWORD='mysql123',<br>MASTER_LOG_FILE='mysql-bin.000034', MASTER_LOG_POS=311172<br>Where MASTER_HOST = <vip ip<br="" is="" oclsms="" of="" pair,="" the="" vip="" virtual="" where="">address&gt;<br/>MASTER_USER = <replication name="" oclsms="" of="" user=""><br/>MASTER_PASSWORD = <replication password="" user's=""><br/>Skip next steps and go back to the Procedure 5 step 8.<br/>Note: We can directly run the command written in file on mysql prompt followed by<br/>semicolon and can skip the Procedure 5 step 11.</replication></replication></vip>                                                                                          |  |  |
| 2.               | OCI SMS                                                                                                    | Semicolon and can skip the Procedure 5 step 11.                                                                                                    |  |  |
|                  | server: If the<br>MySQL port is<br>changed for<br>OCLSMS using<br>GUI                                                                                                    | Run the following command:<br># lsmsdb -c masterstatus<br>Example:<br># lsmsdb -c masterstatus<br>mysql-bin.000080 79245037<br>Where mysql-bin.000080 is the value of MASTER_LOG_FILE and 79245037 is the<br>value of MASTER_LOG_POS. Go to next step.                                                                                                    |  |  |
| 3.               | Solaris server:<br>If Configurable<br>MySQL port<br>feature is<br>enabled on<br>OCLSMS                                                                                                    | Refer to step 2 of this procedure to get the value of MASTER_LOG_FILE and<br>MASTER_LOG_POS. The value of master-port on Query Server should be same as<br>configured on OCLSMS using GUI.<br>Edit the snapinfo.sql file as follows:<br>CHANGE MASTER TO MASTER_HOST='10.248.10.80',<br>MASTER_USER='1smsrep1', MASTER_PASSWORD='mysql123',<br>MASTER_PORT=3456, MASTER_LOG_FILE='mysql-bin.000006',<br>MASTER_LOG_POS=17020215<br>Where MASTER_HOST = <vip ip<br="" is="" oclsms="" of="" pair,="" the="" vip="" virtual="" where="">address&gt;<br/>MASTER_USER = <replication name="" oclsms="" of="" user=""><br/>MASTER_PORT = <port connecting="" is="" oclsms="" on="" qs="" which="" with=""><br/>Note: We can directly run the command written in file on mysql prompt followed by<br/>semicolon and can skip the Procedure 5 step 11.</port></replication></vip> |  |  |
| End of Procedure |                                                                                                    |                                                                                                    |  |  |

# APPENDIX B. SWOPS SIGN OFF.

| Date | Test<br>Case | Description of Failures and/or Issues.<br>Any CSR's / RMA's issued during<br>Acceptance. Discrepancy | Resolution and SWOPS<br>Engineer Responsible | Resolution<br>Date: |
|------|--------------|----------------------------------------------------------------------------------------------------|----------------------------------------------|---------------------|
|      |              |                                                                                                    |                                              |                     |
|      |              |                                                                                                    |                                              |                     |
|      |              |                                                                                                    |                                              |                     |
|      |              |                                                                                                    |                                              |                     |
|      |              |                                                                                                    |                                              |                     |
|      |              |                                                                                                    |                                              |                     |
|      |              |                                                                                                    |                                              |                     |
|      |              |                                                                                                    |                                              |                     |
|      |              |                                                                                                    |                                              |                     |
|      |              |                                                                                                    |                                              |                     |
|      |              |                                                                                                    |                                              |                     |
|      |              |                                                                                                    |                                              |                     |
|      |              |                                                                                                    |                                              |                     |
|      |              |                                                                                                    |                                              |                     |
|      |              |                                                                                                    |                                              |                     |
|      |              |                                                                                                    |                                              |                     |
|      |              |                                                                                                    |                                              |                     |
|      |              |                                                                                                    |                                              |                     |
|      |              |                                                                                                    |                                              |                     |
|      |              |                                                                                                    |                                              |                     |
|      |              |                                                                                                    |                                              |                     |
|      |              |                                                                                                    |                                              |                     |

## **Discrepancy List**

## **APPENDIX C. CUSTOMER SIGN OFF**

# Sign-Off Record

| *** Please review this<br>This is to certify that all steps required for the installa                                                                                                    | s entire document. ***<br>ation/upgrade successfully completed without failure. |  |  |  |
|----------------------------------------------------------------------------------------------------|---------------------------------------------------------------------------------|--|--|--|
| Sign your name, showing approval of this procedure, and fax this page and the above SWOPS Sign Off Discrepancy List to Oracle, FAX # 919-461-1083.                                                                                                    |                                                                                 |  |  |  |
| Customer: Company Name:                                                                                                    | Date:                                                                           |  |  |  |
| Site: Location:                                                                                                    |                                                                                 |  |  |  |
| Customer:(Print)                                                                                                    | Phone:                                                                          |  |  |  |
|                                                                                                    | Fax:                                                                            |  |  |  |
|                                                                                                    |                                                                                 |  |  |  |
| Start Date: Comp                                                                                                    | eletion Date:                                                                   |  |  |  |
| This procedure has been approved by the undersigned. Any deviations from this procedure must be approved by both Oracle and the customer representative. A copy of this page should be given to the customer for their records. The SWOPS supervisor will also maintain a signed copy of this completion for future reference. |                                                                                 |  |  |  |
|                                                                                                    |                                                                                 |  |  |  |
|                                                                                                    |                                                                                 |  |  |  |
| Oracle Signature:                                                                                                    | Date:                                                                           |  |  |  |

Customer Signature: \_\_\_\_\_ Date: \_\_\_\_\_

## APPENDIX D. MY ORACLE SUPPORT (MOS)

MOS (https://support.oracle.com) is your initial point of contact for all product support and training needs. A representative at Customer Access Support (CAS) can assist you with MOS registration.

Call the CAS main number at 1-800-223-1711 (toll-free in the US), or call the Oracle Support hotline for your local country from the list at http://www.oracle.com/us/support/contact/index.html. When calling, make the selections in the sequence shown below on the Support telephone menu:

- 1. Select 2 for New Service Request
- 2. Select 3 for Hardware, Networking and Solaris Operating System Support
- 3. Select 2 for Non-technical issue

You will be connected to a live agent who can assist you with MOS registration and provide Support Identifiers. Simply mention you are an Oracle Customer new to MOS.

MOS is available 24 hours a day, 7 days a week, 365 days a year.

#### APPENDIX E : REINSTALLATION OF MYSQL

- 1. Login with root user.
- 2. Run the below command and grep the package name for installed mysql: pkginfo | grep -i mysql
- 3. Check the version details of mysql package: pkginfo -l <mysql package name>
- 4. Remove mysql package: /usr/sbin/pkgrm <mysql package name>
- 5. Run step 2 again to confirm that the package is removed and then proceed further.
- 6. Run the following commands to clean the database directory. This command should be run only if it is required to delete the MySQL database, due to some inconsistency or corruption in the database.

```
I. rm -rf /usr/mysql1/* , in case of Solaris 10 setup or
```

```
II. rm -rf /usr/mysql/mysql1/* , in case of Solaris 11 setup
```

- 7. Proceed with fresh install of QS as mentioned in 5.1.
- 8. Once the above procedure is completed, execute steps 1, 2 and 4 to 7 of procedure 5.3